## 國立清華大學教師延繳成績申請流程說明

## Instructions : Applying for Grading Extension

- Step 1:
   Enter the website of Academic Information Systems.

   Website address:
   <a href="https://www.ccxp.nthu.edu.tw/ccxp/INQUIRE/">https://www.ccxp.nthu.edu.tw/ccxp/INQUIRE/</a>
- Step 2: Log in with your account number and password.
   <u>Account number</u>: your employee number (ex: A09999).
   <u>Password</u>: the preinstalled password is your ID number (including the capitalized English letter). After you log in, you can change your password. If you forget your new password, you can contact Mrs. Ku at the Office of Personnel (extension: 31312).

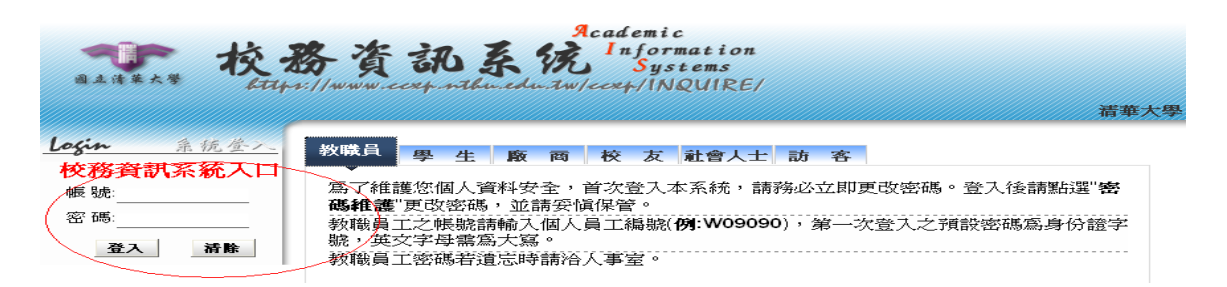

Step 3: Click on "Curriculum & Grades," and then choose "Grades Enter."

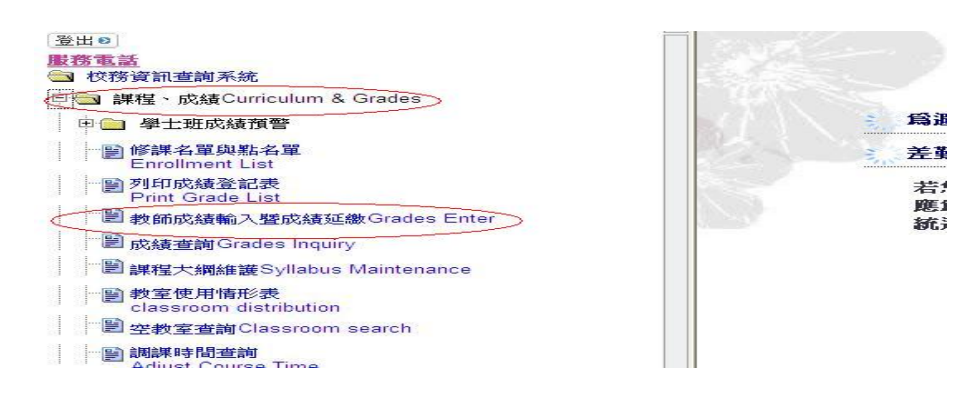

Step 4: Select the course, and then click on "Apply for Grading Extension"

| 教師成績輸入暨延缴申請作業                                                                                                   |                                                                |                                                               |   |  |  |  |  |  |  |
|----------------------------------------------------------------------------------------------------|----------------------------------------------------------------|---------------------------------------------------------------|---|--|--|--|--|--|--|
| Professor's Gra                                                                                                 | de Input · App                                                 | ply for Grading Extension Table                               | 9 |  |  |  |  |  |  |
| (100學年度/上學期)<br>(100 Fall Semester)                                                                             |                                                                |                                                               |   |  |  |  |  |  |  |
| - 請點選課程及評分方式:<br>1. Please Select Course & Evaluation Method:                                                   |                                                                |                                                               |   |  |  |  |  |  |  |
| ○ 10010BME                                                                                                    | 全部成績未送註冊組)                                                     | ○百分制 Percentage Grade ○等級制 Letter Grade                       |   |  |  |  |  |  |  |
|                                                                                                    | 郡成績未送註冊組)                                                      | ○百分制 Percentage Grade ○等級制 Letter Grade                       |   |  |  |  |  |  |  |
| 二、點選成績輸入方式。申請延數成績或其他查詢:<br>2. Select Wethod for Entering Grades, Apply for Grading Extension or Other Services: |                                                                |                                                               |   |  |  |  |  |  |  |
| 成績輸入方式<br>Methods for Entering Grades<br>(下載操作說明)<br>(Download Instructions)                                    | 方式一 Meth<br>網路逐筆輸入成績 Entr                                      | thod 1 方式二 Method 2<br>ter Grades Online 上傳成績檔 Upload Grades  |   |  |  |  |  |  |  |
| 申請延載成績<br>Apply for Grading Extension<br>(下載操作範明)<br>(Download Instructions)                                    | 申請延繳成績 Apply fa                                                | for Grading Extension                                         |   |  |  |  |  |  |  |
|                                                                                                    | 查詢休學或二退學生 Search                                               | h for Drop-Outs                                               |   |  |  |  |  |  |  |
| 其他查詢                                                                                                    | _ 查到頂計成領方和政 Predict the Grade Listabution<br>成結查詢 Grade Lookun |                                                               |   |  |  |  |  |  |  |
| Caer                                                                                                    | 查詢近3年學士班成績分布]                                                  | Lookup Undergraduate Grade Distribution from the past 3 years |   |  |  |  |  |  |  |
|                                                                                                    | 查詢近3年研究生成績分布]                                                  | Lookup Graduate Grade Distribution from the past 3 years      |   |  |  |  |  |  |  |

## Step 5: Fill out the application Form and the press "Save" or "Print Form".

|                                                                                                    |                                                       |                                                  |                                                                                                    | 填                       | 寫延期                     | 缴交成                              | 結申                            | 請表                                                       |                                                    |                  |                            |  |  |
|----------------------------------------------------------------------------------------------------|-------------------------------------------------------|--------------------------------------------------|----------------------------------------------------------------------------------------------------|-------------------------|-------------------------|----------------------------------|-------------------------------|----------------------------------------------------------|----------------------------------------------------|------------------|----------------------------|--|--|
| Application for Grading Extension Form                                                                                                    |                                                       |                                                  |                                                                                                    |                         |                         |                                  |                               |                                                          |                                                    |                  |                            |  |  |
| 諸點證學生<br>類別:<br>Please Select     ③ 全部 All     ○ 本校生 NTHU Students Only     ● 應居畢業生 Effect Graduating Students     ● 非應<br>● 投際選課、社會人士) Not Effect Graduating Students     ● 非應       留量業生(含在校生、牧際選課、社會人士) Not Effect Graduating Students     ● 校際選課 Cross Registrations     ● Select |                                                       |                                                  |                                                                                                    |                         |                         |                                  |                               |                                                          |                                                    |                  |                            |  |  |
| 科號組別         科目名稱         授課教師         學分數         類別         節次         絶           Department & Year         Course Name         Professor         Credits         Type         Meeting Time         Total E                                                                        |                                                       |                                                  |                                                                                                    |                         |                         |                                  |                               |                                                          |                                                    | 總人<br>Total Enro | 數<br>ollment               |  |  |
| 09                                                                                                    | 920                                                   |                                                  |                                                                                                    |                         |                         |                                  | 2 全部<br>All                   |                                                          |                                                    |                  |                            |  |  |
|                                                                                                    |                                                       |                                                  | 1                                                                                                    |                         | (項票)<br>(Application    | 正則(数支)成為<br>for Grading B        | [中語法]<br>(tension For         |                                                          |                                                    |                  | 1                          |  |  |
| 3                                                                                                    | 學年<br>Year /:                                         | 、學期<br>Semester                                  | 099學年度                                                                                                    | 第2學期                    |                         | 開<br>De                          | 時課單位<br>Department            |                                                          |                                                    |                  |                            |  |  |
|                                                                                                    | 教師<br>Prof                                            | 前姓名<br>fessor                                    |                                                                                                    |                         |                         | Cour                             | 科號 0992<br>Course Number      |                                                          |                                                    |                  | >201 <b>11111111111111</b> |  |  |
|                                                                                                    | 課稿<br>Cours                                           | l:名稱<br>e Name                                   |                                                                                                    |                         |                         |                                  |                               |                                                          |                                                    |                  |                            |  |  |
| 是そ<br>Will t                                                                                                    | 雪有鹿<br>his effi<br>stuc                               | 《屆畢業生<br>ect graduating<br>lents?                | ○是 Yes ●舌 No (下學期填寫 Fill out next semester)                                                                                                    |                         |                         |                                  |                               |                                                          |                                                    |                  |                            |  |  |
| 延算<br>Reason<br>(Che                                                                                                    | 期繳交<br>for Gr<br>(可f<br><del>so</del> k All           | E成績原因<br>ading Extension<br>復選)<br>( Applicable) | □ 本人要求學生以較長時間撰寫研究報告。<br>I assigned a long-term report.<br>□ 課程尚未完成,預訂課程之結束日期: (四元)年 月 日。<br>Course had not enddi course vill end:<br>□ 實習 (實驗) 尚未完成,預訂結束日期: (四元)年 月 日。<br>Experiments incomplete, scheduled completion:<br>□ 其他原因: [ |                         |                         |                                  |                               |                                                          |                                                    |                  |                            |  |  |
| 預訂繳交成績日期<br>Anticipated Grade<br>Submission Date<br>(限次星期2011年9月13日上課開始前 las                                                                                                    |                                                       |                                                  |                                                                                                    |                         |                         |                                  | 日之前 da<br>ion date <u>201</u> | y<br><u>1/9/13</u> before                                | e the start of cl                                  | lass)            |                            |  |  |
|                                                                                                    |                                                       |                                                  |                                                                                                    | 5.                      | 【线错形》<br>elect Students | 正知線(文)成組<br>that Require G       | 之母生」<br>rading Exter          | usions                                                   |                                                    |                  |                            |  |  |
| 説明:<br>Instructi                                                                                                    | 成績<br>ions:⊙                                          | 「105」為預設<br>hrades are set to                    | 值・表成績:<br>"105" by de                                                                                                    | 表送<br>fault. Grades     | have not yet b          | een submitted.                   |                               |                                                          |                                                    |                  |                            |  |  |
| 勾選<br>Check                                                                                                    | 序<br>號<br>No.                                         | 所系 <del>3</del><br>Departmen                     | 庄級<br>t & Year                                                                                                    | 學號<br>Student<br>Number | 姓名<br>Name              | 教師輸2<br>Grad<br>【等級<br>(Letter C | 、成績<br>e<br>制】<br>(S<br>hade) | 學生適用<br>Displayed<br>(系統自動<br>System will a<br>calculate | ff成績<br>Grades<br>加轉換)<br>utornatically<br>: this) |                  | 備註<br>Comments             |  |  |
|                                                                                                    | 1                                                     |                                                  |                                                                                                    |                         |                         |                                  |                               |                                                          |                                                    |                  |                            |  |  |
|                                                                                                    | 2                                                     |                                                  |                                                                                                    |                         |                         |                                  |                               |                                                          |                                                    |                  |                            |  |  |
|                                                                                                    | 全選<br>Select All Cancel Save                          |                                                  |                                                                                                    |                         |                         |                                  |                               |                                                          |                                                    |                  |                            |  |  |
|                                                                                                    | 回上一頁     列印已塡寫之申請表       Previous Page     Print Form |                                                  |                                                                                                    |                         |                         |                                  |                               |                                                          |                                                    |                  |                            |  |  |

Step 6: Choose the item you want to print, and then click on "Print Form" again.

| 列印已填寫之延期繳交成績申請表<br>Print Form<br>科 號Course Number:<br>科目名稱Course Name: |           |                                       |                                                             |                    |                                                  |             |     |  |                     |      |
|------------------------------------------------------------------------|-----------|---------------------------------------|-------------------------------------------------------------|--------------------|--------------------------------------------------|-------------|-----|--|---------------------|------|
| 點選<br>Check                                                            | 序號<br>No. | 是否有應<br>屆畢業生<br>Graduating<br>Student | 無法如期<br>繳交筆數<br>Amounts<br>Which Can't<br>Not Be<br>Hand On | 申請延繳期限<br>Deadline | 學生<br>Student<br>系所班級 學號 姓名 備註<br>Compete Number |             |     |  | - 填表時間              | 核准日期 |
| 0                                                                      | 01        | 否 No                                  | Time<br>部分 Part                                             | 2011/08/30         |                                                  |             |     |  | 2011/06/13 09:16:15 |      |
| 0                                                                      | 02        | 否 No                                  | 部分 Part                                                     | 2011/07/30         |                                                  |             |     |  | 2011/06/13 09:22:28 |      |
|                                                                        |           |                                       |                                                             |                    | <mark>回上一頁</mark><br>Previous Pa                 | ge Print Fe | Sum |  |                     |      |

Step 7: Click on "Print" and print out the application form. Then submit the application form to the department office.

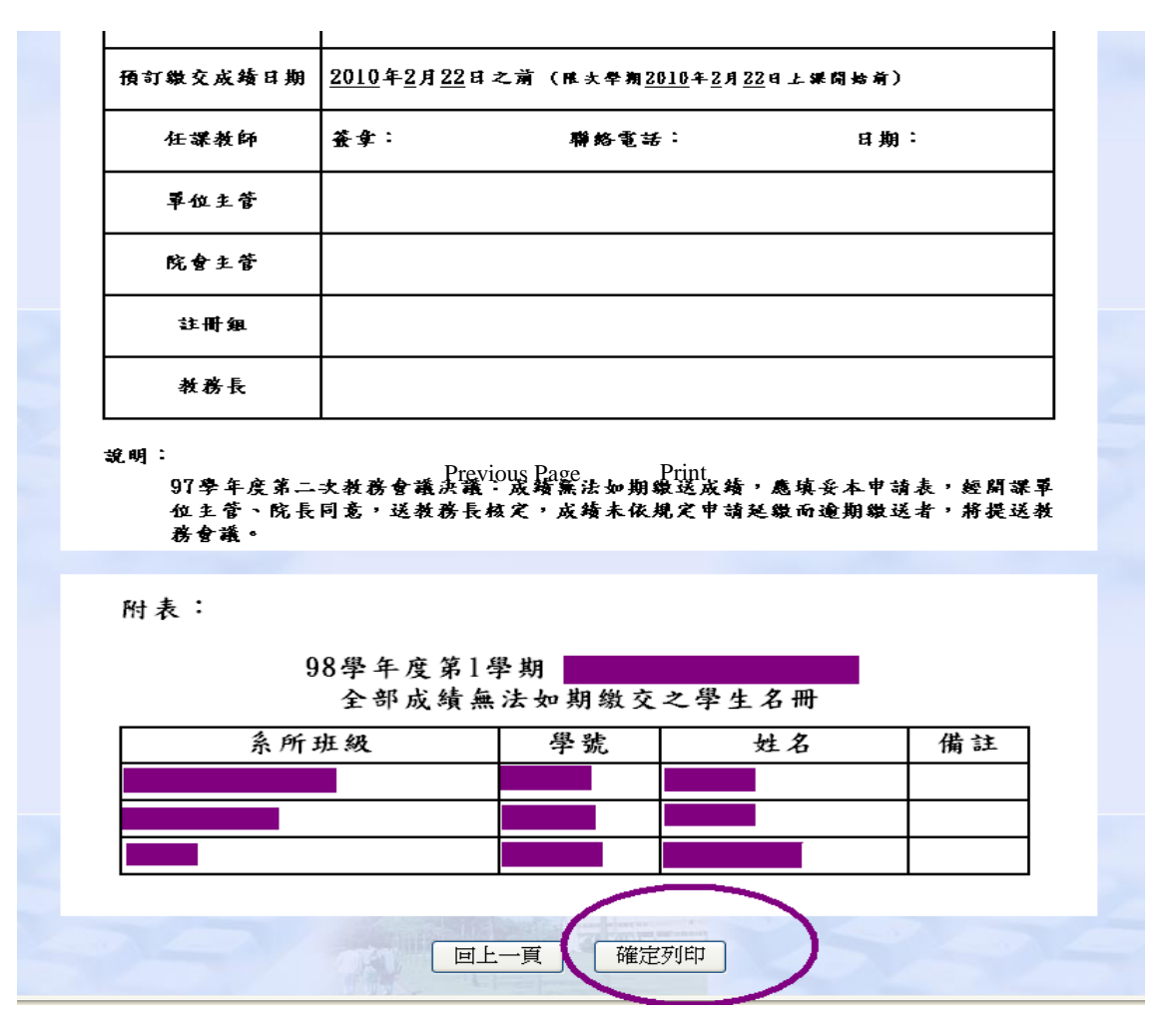

If you have any questions regarding grading extension, please contact the Division of Registration (Extension: 31390,31388,31389,31391,31397,31012,72301,72302,72304).